## Hướng dẫn cài đặt SQL Server 2022

#### 1. <u>Tải xuống và cài đặt Microsoft SQL Server 2022:</u>

Tải xuống tệp cài đặt từ trang chủ Microsoft.com (SQL Server 2022 Preview Download). chọn "Tải xuống EXE".

Microsoft Evaluation Center Windows Vindows Server V SQL Server V System Center V Microsoft Sec

# Please select your SQL Server 2022 Preview download

| English |                                  |                                         |
|---------|----------------------------------|-----------------------------------------|
|         | EXE download<br>64-bit edition > | Try SQL Server on Azure<br>Learn more > |

Sau khi tải xuống, trình hướng dẫn cài đặt có 3 tùy chọn:

- Basic Cài đặt SQL Server với các tùy chọn mặc định
- Custom Tùy chọn này cho phép chọn các thành phần để cài đặt
- Download Media Tải file xuống trình cài đặt và chạy cài đặt sau

Đối với hướng dẫn, chúng ta sẽ sử dụng Custom

# Evaluation Edition

Select an installation type:

#### <u>B</u>asic

Select Basic installation type to install the SQL Server Database Engine feature with default configuration.

#### <u>C</u>ustom

Select Custom installation type to step through the SQL Server installation wizard and choose what you want to install. This installation type is detailed and takes longer than running the Basic install.

#### Download Media

Download SQL Server setup files now and install them later on a machine of your choice. Tiếp theo, trình cài đặt sẽ hỏi nơi lưu bản tải xuống. Sau khi chọn, nhấn **Install**. Để mặc định hoặc chọn lại nơi lưu file setup tải về.

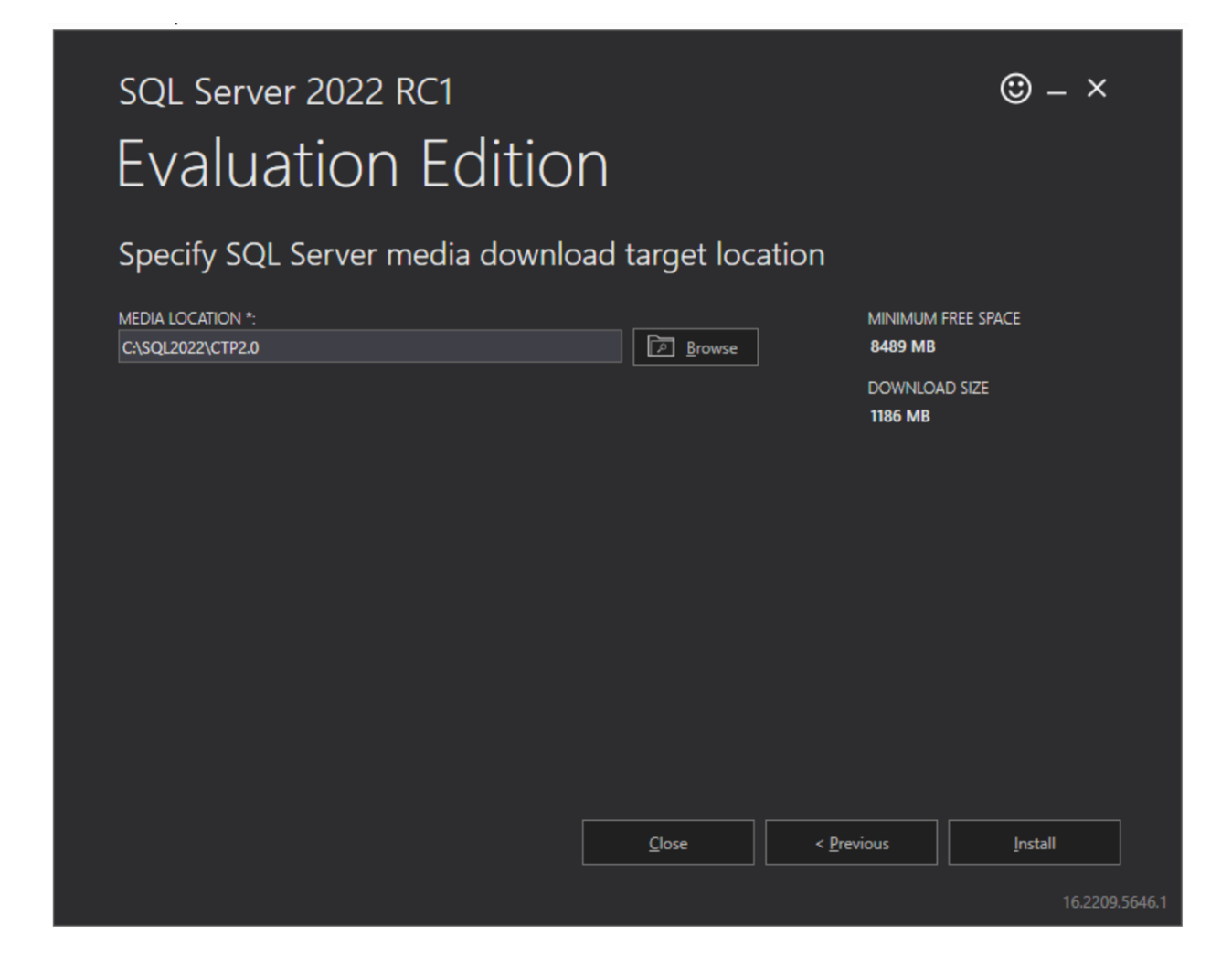

Sau quá trình tải file, cửa sổ SQL Server Installation Center sẽ mở sau khi quá trình tải xuống hoàn tất. Trên tab Installation chọn cài đặt sau để cài đặt:

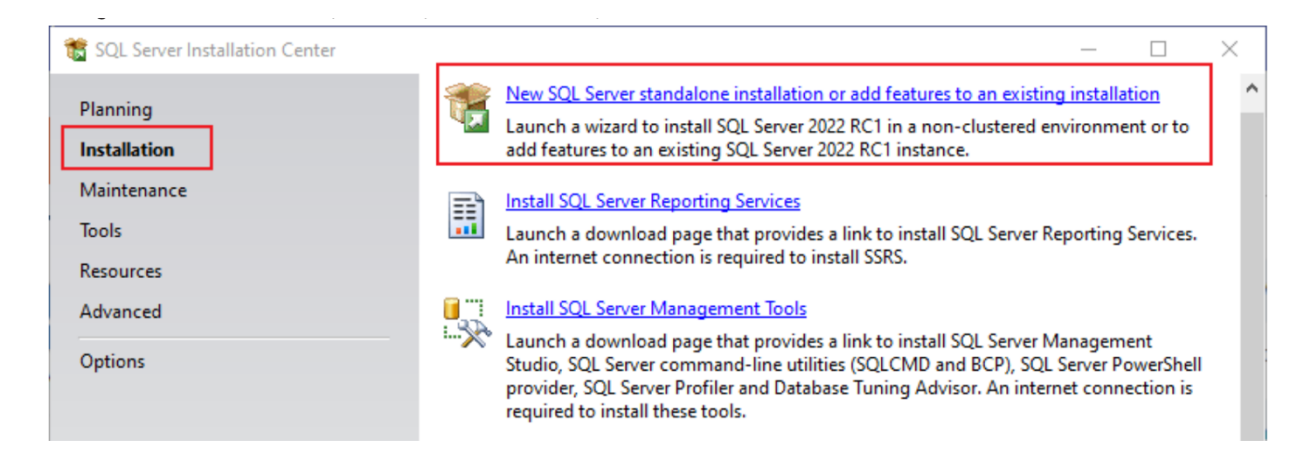

Trên màn hình tiếp theo, chọn phiên bản để sử dụng:

- Sử dụng key: nhập key sản phẩm (có thể tìm kiếm trên google)
- Sử dụng phiên bản miễn phí:
  - Dùng thử evaluation: Phiên bản đánh giá dùng thử miễn phí sử dụng tốt trong 180 ngày, sau 180 ngày hết hạn thì phải active key để dùng tiếp.
  - Developer: dùng cho học tập và nghiên cứu, có đầy đủ tính năng.
  - Express: phiên bản giới hạn.

Ở đây, ta chọn phiên bản Developer để sử dụng cho học tập và nghiên cứu.

| < Back Next > Cancel | Edition       Select an already purely you can already purely you can already to predict the predict purely you can already to predict the predict purely you can already to predict purely you can already to predic purely you can already to predict purely | edition of SQL Server to install. You can choose t<br>urchased by entering the product key or choose p<br>Iso specify a free edition of SQL Server: Developer<br>to f SQL Server features, as documented in SQL Se<br>ration. Developer edition does not have an expirat<br>h, but is licensed for non-production database ap<br>led edition to another, run the Edition Upgrade W<br>r a free edition:<br>eloper | < Back | SQL Server license<br>billing through M<br>r Express. Evaluati<br>line, and is activa<br>me set of feature<br>opment only. To u | e that you have<br>licrosoft Azure.<br>ion has the<br>ted with a 180<br>s found in<br>upgrade from |
|----------------------|----------------------------------------------------------------------------------------------------|----------------------------------------------------------------------------------------------------|--------|----------------------------------------------------------------------------------------------------|----------------------------------------------------------------------------------------------------|
|----------------------|----------------------------------------------------------------------------------------------------|----------------------------------------------------------------------------------------------------|--------|----------------------------------------------------------------------------------------------------|----------------------------------------------------------------------------------------------------|

Tại mục License Terms, đọc và chọn đồng ý, và nhấn Next.

Tại mục Microsoft Update, Uncheck và nhấn Next.

- Uncheck: không tự động update SQL Server theo update của hệ điều hành Windows.
- Check: tự động update SQL Server theo update của hệ điều hành Windows.

Tại mục Install Rules, nhấn Next.

#### Tại mục Azure extensions for sql server, bỏ chọn Azure extensions for sql server, nhấn Next.

#### **Azure Extension for SQL Server** Azure Extension for SQL Server is required to enable Microsoft Defender for Cloud, Purview, and Azure Active Directory. Edition To install Azure extension for SQL Server, provide your Azure Azure Extension for SQL Server account or a service principal to authenticate the SQL Server License Terms instance to Azure. You also need to provide the Subscription ID, **Global Rules** Resource Group, Region, and Tenant ID where this instance will be registered. For more information for each parameter, use the info Microsoft Update links. Product Updates O Use Azure Login Install Setup Files Install Rules Use Service Principal

Tại mục Feature Selection, chọn các tính năng cần cài đặt, nếu chỉ dùng sql server cơ bản để lưu trữ thì chọn Database Engine Services:

Cancel

< <u>B</u>ack

<u>N</u>ext >

#### Tại mục Instance Configuration, đặt tên cho Instance

- Nếu máy chưa có cài SQL Server thì chọn **Default Instance**
- Nếu máy đã có cài SQL Server với Default Instance rồi thì chọn **Named instance** và đặt tên cho Instance.

| Instance Configuration Specify the name and instance ID for the instance of SQL Server. Instance ID becomes part of the installation path.                                                                                                    |                                                                                                    |                                                                                                    |                                            |                      |     |
|----------------------------------------------------------------------------------------------------|----------------------------------------------------------------------------------------------------|----------------------------------------------------------------------------------------------------|--------------------------------------------|----------------------|-----|
| Instance Configuration<br>Specify the name and instance<br>Edition<br>License Terms<br>Global Rules<br>Microsoft Update<br>Product Updates<br>Install Setup Files<br>Install Setup Files<br>Install Rules<br>Azure Extension for SQL Server<br>Feature Selection<br>Feature Rules<br>Instance Configuration<br>Server Configuration | D for the instance of SC<br>Default instance<br>Named instance: *<br>Instance ID:<br>SQL Server directory:<br>Installed instances:<br>Instance Name<br>MSSQLSERVER | QL Server. Instance ID b<br>MSSQLSERVER<br>MSSQLSERVER<br>C:\Program Files\Mic<br>Instance ID<br>MSSQL14.MSSQLS | rosoft SQL Server<br>Features<br>SQLEngine | e installation path. | VER |
| Feature Configuration Rules<br>Ready to Install<br>Installation Progress<br>Complete                                                                                                    |                                                                                                    |                                                                                                    |                                            |                      |     |

< <u>B</u>ack

Cancel

<u>N</u>ext >

### Tại mục Server Configuration, để mặc định nhấn Next

#### Server Configuration

Specify the service accounts and collation configuration.

| Service Accounts Collation     |                                                                                                    |                                                                                                    |                                                                                                    |                                                                                                    |
|--------------------------------|----------------------------------------------------------------------------------------------------|----------------------------------------------------------------------------------------------------|----------------------------------------------------------------------------------------------------|----------------------------------------------------------------------------------------------------|
| Microsoft recommends that you  | use a separate account for each                                                                                                    | SQL Server serv                                                                                                    | ice.                                                                                                    |                                                                                                    |
| Service                        | Account Name                                                                                                    | Password                                                                                                    | Startup Type                                                                                                    |                                                                                                    |
| SQL Server Agent               | NT Service\SQLAgent\$M                                                                                                    |                                                                                                    | Manual                                                                                                    | ~                                                                                                    |
| SQL Server Database Engine     | NT Service\MSSQL\$MSS                                                                                                    |                                                                                                    | Automatic                                                                                                    | $\sim$                                                                                                    |
| SQL Server Browser             | NT AUTHORITY\LOCALS                                                                                                    |                                                                                                    | Disabled                                                                                                    | $\sim$                                                                                                    |
|                                |                                                                                                    |                                                                                                    |                                                                                                    |                                                                                                    |
| Grant Perform Volume Mainte    | enance Tasks privilege to SQL Ser                                                                                                    | ver Database E                                                                                                    | ngine Service                                                                                                    |                                                                                                    |
| This privilege enables instant | file initialization by avoiding zero                                                                                                    | ing of data pag                                                                                                    | ges. This may lead                                                                                                    | d                                                                                                    |
| to information disclosure by a | allowing deleted content to be ac                                                                                                    | cessed.                                                                                                    |                                                                                                    |                                                                                                    |
| Click here for details         |                                                                                                    |                                                                                                    |                                                                                                    |                                                                                                    |
|                                |                                                                                                    |                                                                                                    |                                                                                                    |                                                                                                    |
|                                |                                                                                                    |                                                                                                    |                                                                                                    |                                                                                                    |
|                                |                                                                                                    |                                                                                                    |                                                                                                    |                                                                                                    |
|                                |                                                                                                    |                                                                                                    |                                                                                                    |                                                                                                    |
|                                |                                                                                                    |                                                                                                    |                                                                                                    |                                                                                                    |
|                                |                                                                                                    |                                                                                                    |                                                                                                    |                                                                                                    |
|                                |                                                                                                    |                                                                                                    |                                                                                                    |                                                                                                    |
|                                |                                                                                                    |                                                                                                    |                                                                                                    |                                                                                                    |
|                                |                                                                                                    |                                                                                                    |                                                                                                    |                                                                                                    |
|                                |                                                                                                    |                                                                                                    |                                                                                                    |                                                                                                    |
|                                |                                                                                                    |                                                                                                    |                                                                                                    |                                                                                                    |
|                                | Service Accounts Collation Microsoft recommends that you Service SQL Server Agent SQL Server Database Engine SQL Server Browser Grant Perform Volume Mainte This privilege enables instant to information disclosure by a Click here for details | Service Accounts       Collation         Microsoft recommends that you use a separate account for each is         Service       Account Name         SQL Server Agent       NT Service\SQLAgentSM         SQL Server Database Engine       NT Service\MSSQLSMSS         SQL Server Browser       NT AUTHORITY\LOCALS         Grant Perform Volume Maintenance Tasks privilege to SQL Server to information disclosure by allowing deleted content to be account to information disclosure by allowing deleted content to be accounted.         Click here for details | Service Accounts       Collation         Microsoft recommends that you use a separate account for each SQL Server servites       Service         Service       Account Name       Password         SQL Server Agent       NT Service\SQLAgentSM       SQL Server Database Engine         SQL Server Browser       NT AUTHORITY\LOCALS       SQL Server Database Engine         Grant Perform Volume Maintenance Tasks privilege to SQL Server Database Engine       This privilege enables instant file initialization by avoiding zeroing of data page to information disclosure by allowing deleted content to be accessed.         Click here for details       Click here for details | Service Accounts       Collation         Microsoft recommends that you use a separate account for each SQL Server service.       Service         Service       Account Name       Password       Startup Typi         SQL Server Agent       NT Service\SQLAgentSM       Manual         SQL Server Database Engine       NT Service\MSSQLSMSS       Automatic         SQL Server Browser       NT AUTHORITY\LOCALS       Disabled         Grant Perform Volume Maintenance Tasks privilege to SQL Server Database Engine Service       This privilege enables instant file initialization by avoiding zeroing of data pages. This may lead to information disclosure by allowing deleted content to be accessed.         Click here for details       Click here for details |

< <u>B</u>ack

Cancel

<u>N</u>ext >

#### Tại mục Database Engine Configuration:

- Windows authentication: chứng thực bằng tài khoản của hệ điều hành Windows.
- **Mix mode**: chứng thực bằng tài khoản của hệ điều hành Windows và tài khoản của SQL Server. Mode này cần làm 2 việc để tạo user system admin.
  - + Đặt password cho user sa.
  - + Add user của Windows.

| Database Engine Confi<br>Specify Database Engine auther<br>parallelism, Memory limits, and                                                                                                    | guration<br>tication security mode, administrators, data directories, TempDB, Max degree of<br>ilestream settings.                                                                                                    |
|----------------------------------------------------------------------------------------------------|----------------------------------------------------------------------------------------------------|
| Edition<br>License Terms<br>Global Rules<br>Microsoft Update<br>Product Updates<br>Install Setup Files<br>Install Rules<br>Azure Extension for SQL Server<br>Feature Selection<br>Feature Rules<br>Instance Configuration | Server Configuration       Data Directories       TempDB       MaxDOP       Memory       FILESTREAM         Specify the authentication mode and administrators for the Database Engine.       Authentication Mode       Image: Control of Control of Control o |
| Database Engine Configuration<br>Feature Configuration Rules<br>Ready to Install<br>Installation Progress<br>Complete                                                                                                    | Specify SQL Server administrators         SQL Server administrators have unrestricted access to the Database Engine.         Add Current User       Add                                                                                                    |

Tại Ready to Install, mọi việc đã khai báo đầy đủ, nhấn Install để cài đặt.

Tại mục Complete, tới bước này, MS SQL Server 2022 đã cài đặt thành công

Tiếp theo, công cụ Azure Data Studio cần phải cài đặt để sử dụng SQL Server.